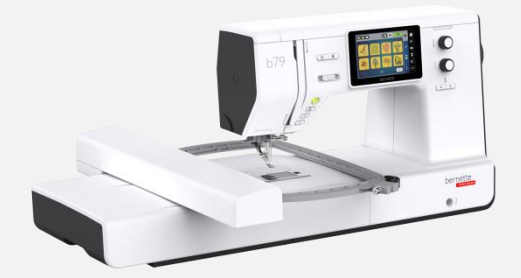

## Přehrání nového updatu stroje b70 & b79 krok za krokem

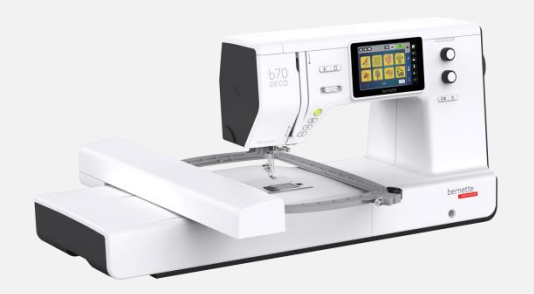

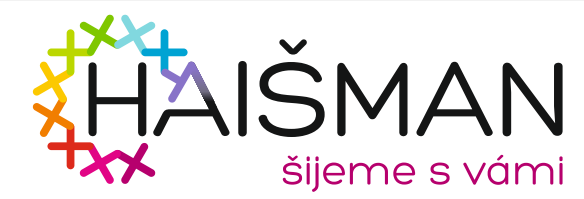

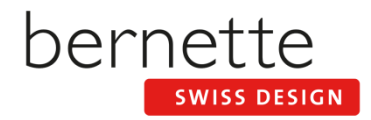

- DE: Laden Sie die Firmware herunter <u>www.mybernette.com</u>
- CZ: Nejnovější update si stáhněte na: <u>www.mybernette.com</u>
- ES: Descarga el Firmware de <u>www.mybernette.com</u>
- FR: Téléchargez en cliquant sur le lien suivant <u>www.mybernette.com</u>
- IT: Scarica Firmware da <u>www.mybernette.com</u>
- NL: Download Firmware via <u>www.mybernette.com</u>
- PT: Transfira a Firmware a partir de <u>www.mybernette.com</u>
- RU: Скачайте приложение Firmware, перейдя по ссылке www.mybernette.com

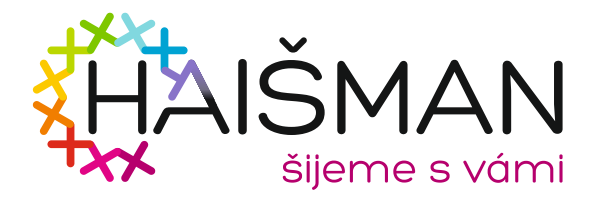

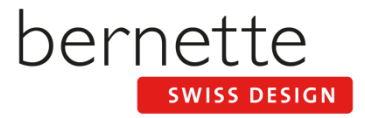

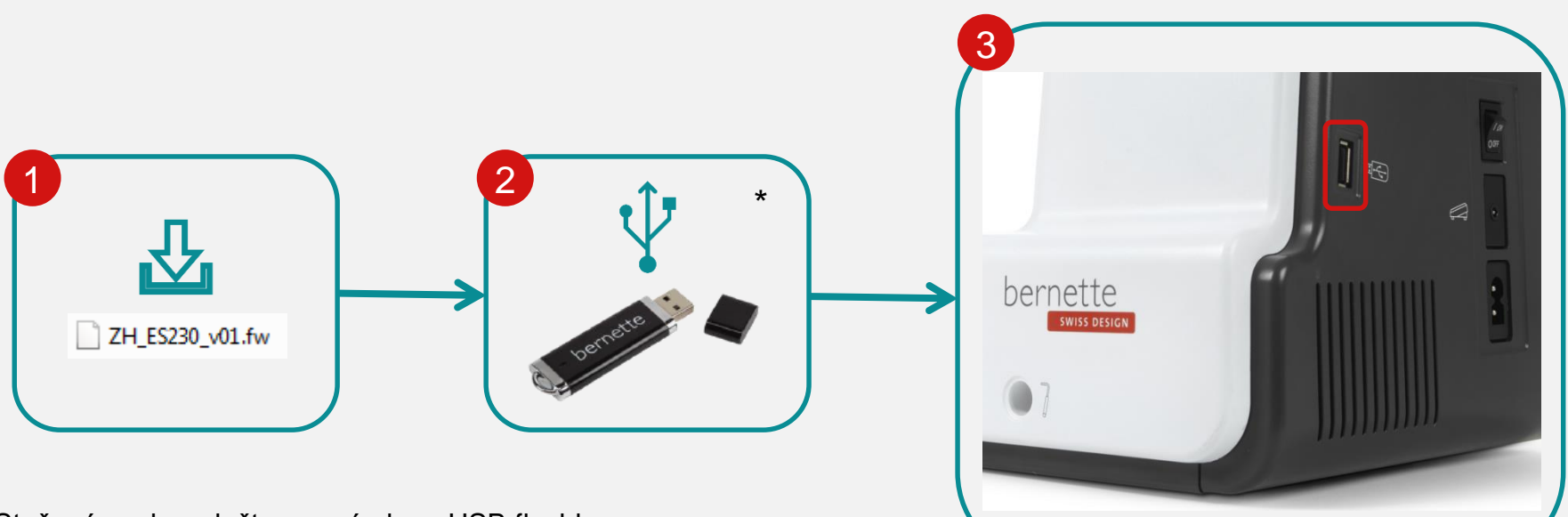

Stažený soubor uložte na prázdnou USB flashku

\*BERNINA USB -- pro updaty doporučujme originál USB flashku

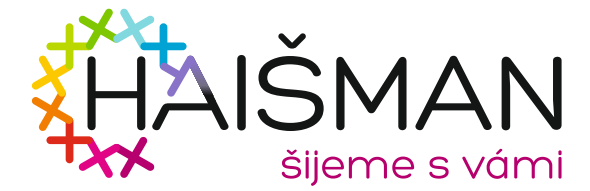

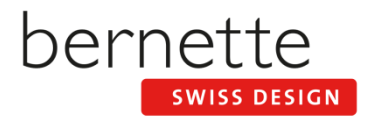

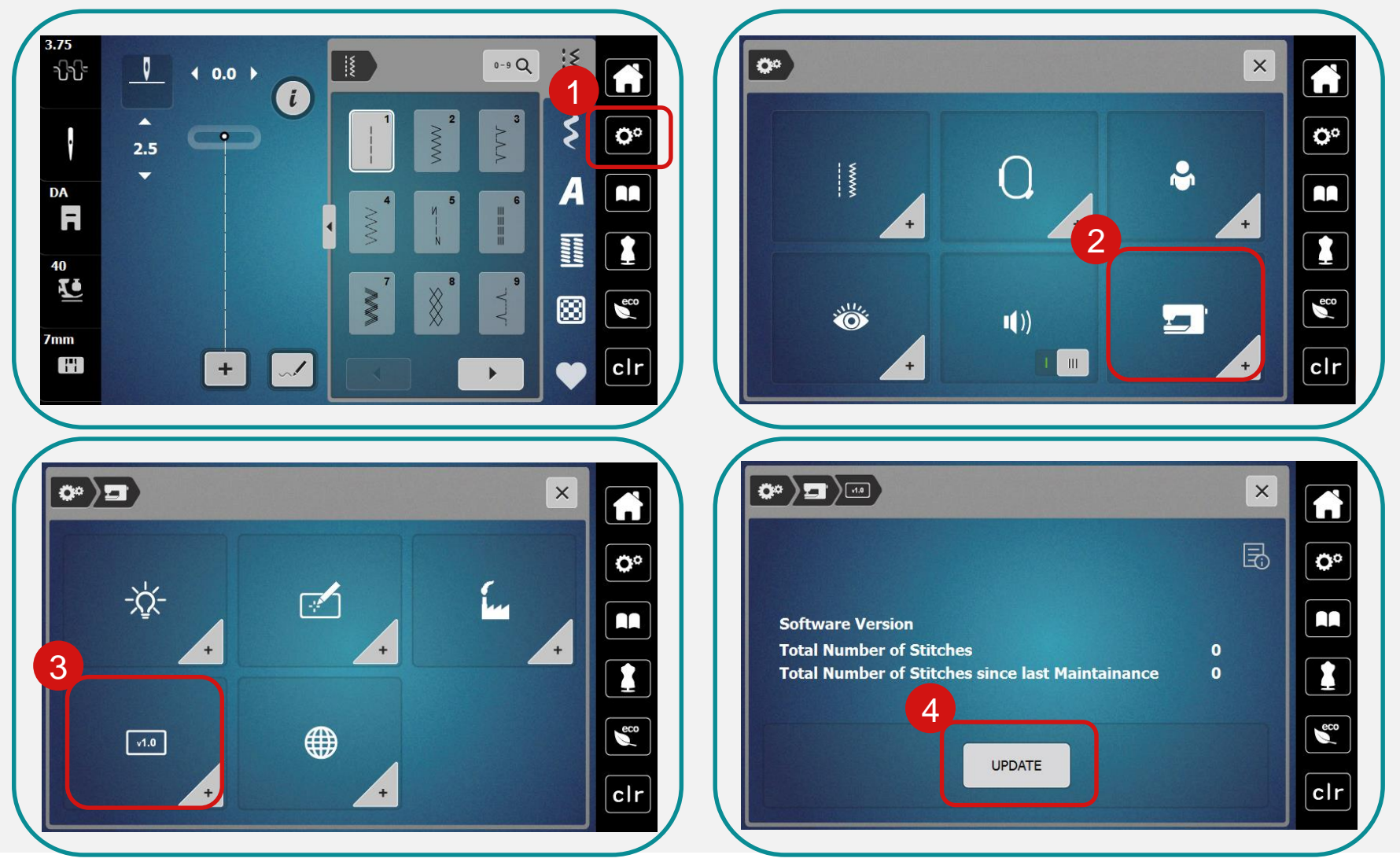

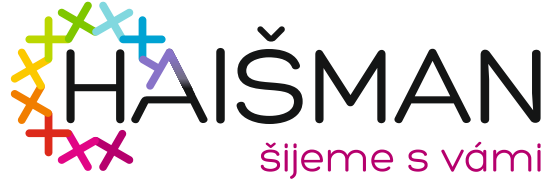

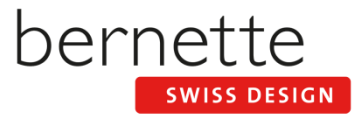

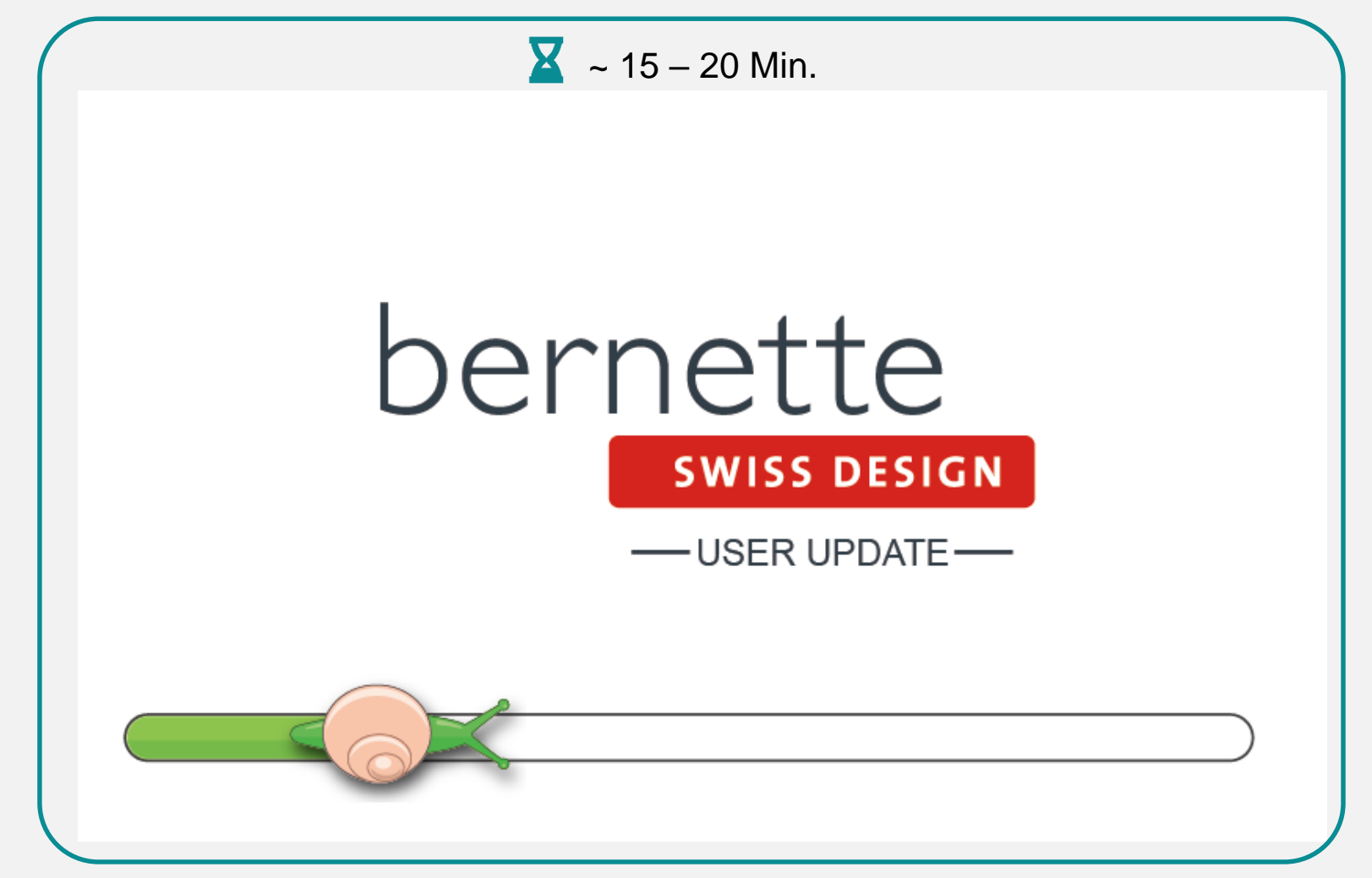

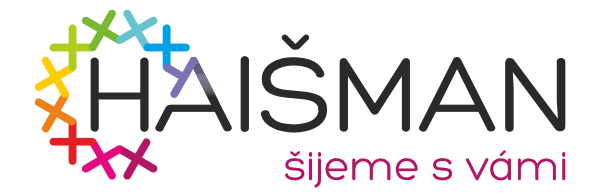

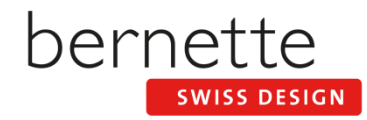

V případě chyby, přejmenujte koncovku souboru (fw) na (auto)

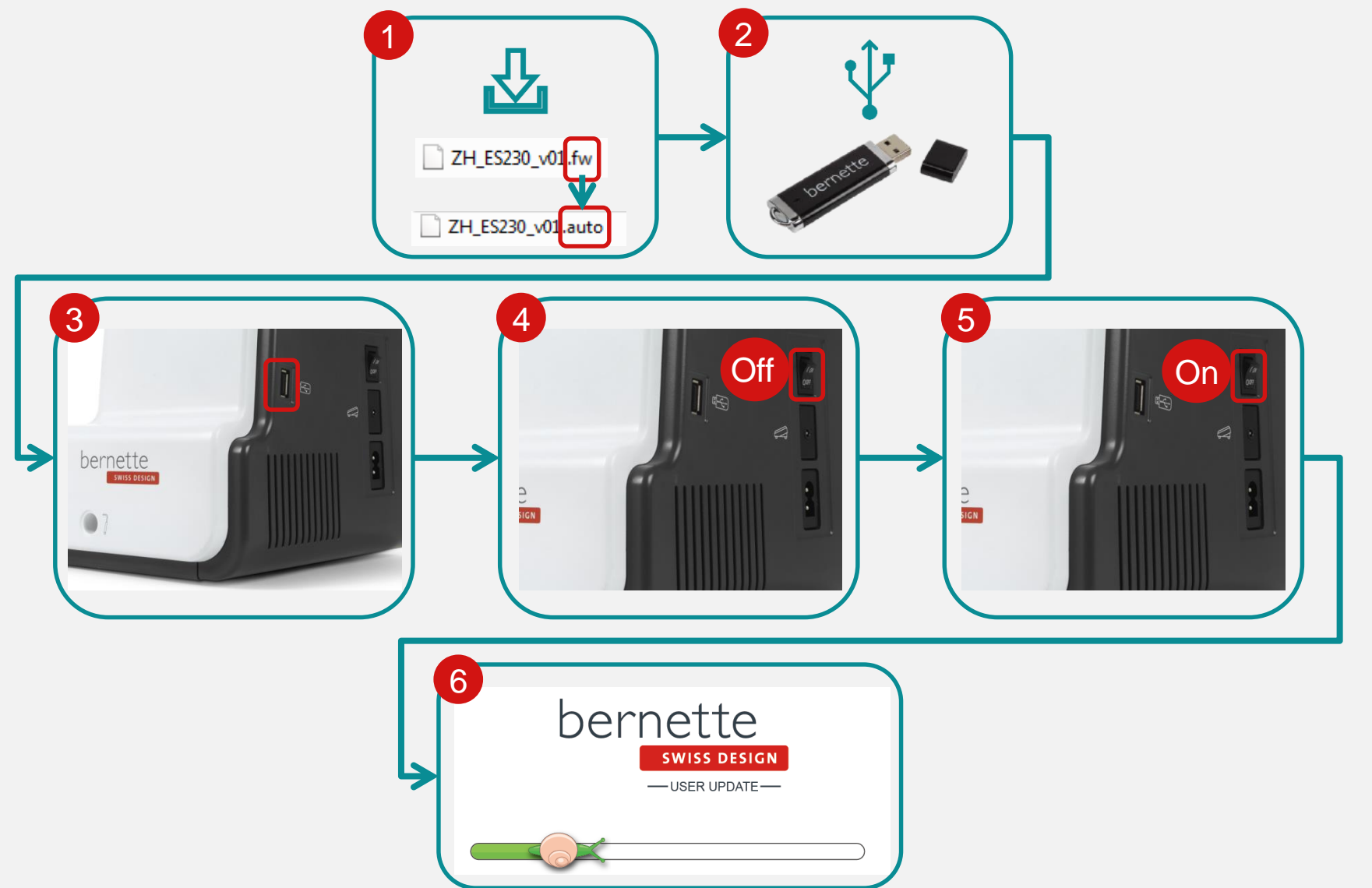

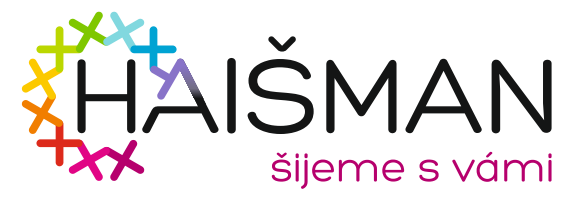

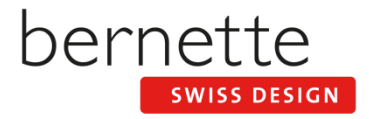